# Instrukcja obsługi serwisu sygnalista-online.eu

sygnalista-online.eu

Użytkownik: Sygnalista Wersja: 1.0.3

## Spis treści

| 1. Formularz zgłoszeni | a nieprawidłowości | <br> | <br>3 |
|------------------------|--------------------|------|-------|
| 2. Obsługa zgłoszenia  |                    | <br> | <br>6 |

## 1. Formularz zgłoszenia nieprawidłowości

Dane zgłaszającego - w tej sekcji należy uzupełnić dane dotyczące osoby zgłaszającej.

Zaznacz pole "Chce pozostać anonimowy", aby zgłosić nieprawidłowość anonimowo.

Zaznacz pole "**Proszę o utajnienie moich danych osobowych**", aby zachować pełną poufność w obsłudze tego zgłoszenia.

Wypełnij pola formularza w sekcji dane zgłaszającego:

Imię - Wprowadź imię.

Nazwisko - Wprowadź nazwisko .

Adres e-mail - Wprowadź adres e-mail.

**Charakter powiązania z organizacją** - Wybierz z listy rozwijanej opcję, która najlepiej opisuje powiązanie Sygnalisty z organizacją.

Adres do korespondencji - wprowadź adres do korespondencji.

| Chcę pozostać anonin  | nowy                  |        |                                               |
|-----------------------|-----------------------|--------|-----------------------------------------------|
| Proszę o utajnienie m | oich danych osobowych |        |                                               |
| Imię                  | Nazwisko              | E-mail | Charakter powiązania z organizacją<br>wybierz |

Rys. 1. Dane osobowe zgłaszającego

W sekcji "**Kanał zgłoszeń**" wybierz jedną z dostępnych opcji, która najlepiej odpowiada Twoim potrzebom.

W sekcji **"Przedmiot naruszenia prawa**" wybierz kategorię naruszenia prawa. Możesz zaznaczyć jedną lub więcej opcji.

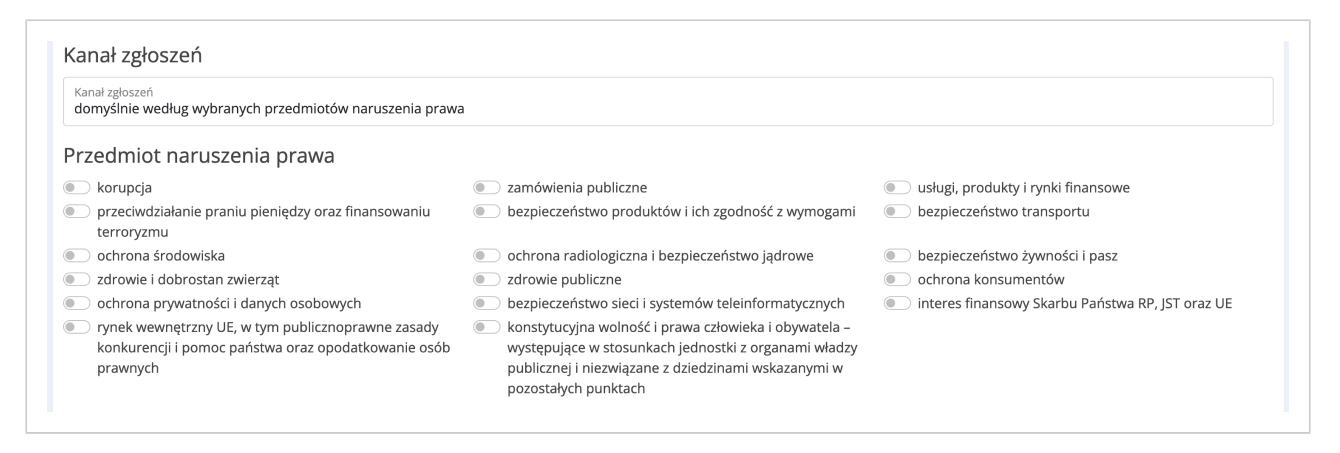

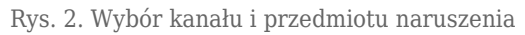

W sekcji **"Treść zgłoszenia**" dokładnie opisz swoje podejrzenia oraz okoliczności ich zajęci zgodnie z wiedzą, która posiadasz.

W sekcji "**Dane osób, których dotyczy zgłoszenie**" wskaż wszystkie osoby, których dotyczy zgłoszenie, wraz z danymi do kontaktu.

W sekcji "Świadkowie nieprawidłowości" wpisz informacje o świadkach zgłaszanej nieprawidłowości.

Możesz tutaj wpisać: Imiona i nazwiska świadków.

Dane kontaktowe (np. adres e-mail, numer telefonu).

Krótkie opisy roli lub obserwacji świadków w związku z nieprawidłowościam

Sekcja "**Załączniki i dowody w sprawie**" umożliwia dodanie plików graficznych lub dokumentów PDF jako dowodów do zgłoszenia.

Kliknij pole wyboru **"Wybierz pliki**" i załaduj plik (JPG, PNG, JPEG lub dokument PDF maksymalnie 2 MB).

W sekcji "Czy nieprawidłowości zostały zgłoszone do innego organu/czy dokonano zgłoszenia zewnętrznego?" wpisz organy które zostały poinformowane w związku z zgłaszaną nieprawidłowością.

W sekcji "**Hasło do podglądu obsługi zgłoszenia**" wprowadź hasło, które Sygnalista będzie używać do obsługi zgłoszenia.

**Uwaga!** Hasło jest wymagane do późniejszego dostępu do zgłoszenia, więc upewnij się, że jest ono bezpieczne i trudne do odgadnięcia.

W sekcji "Typ zgłoszenia" wybierz z listy typ zgłoszenia i ustaw datę dokonania zgłoszenia.

W sekcji **"Ważne dokumenty**" widoczne są dokumenty z którymi należy się zapoznać i zaakceptować. Brak akceptacji spowoduje niemożliwość wysłania zgłoszenia.

Kliknij w przycisk **"Wyślij zgłoszenie**". Zostanie wyświetlona strona z potwierdzeniem zgłoszenia nieprawidłowości i kluczem do obsługi zgłoszenia.

| HU ELKA RADOSŁAW MICZYŃSKI<br>Dotwiordzonia załasz       | enia nieprawidłowości                                                                                                    |
|----------------------------------------------------------|----------------------------------------------------------------------------------------------------|
| Fotwiei üzeme zgłosz                                     |                                                                                                    |
| Do podglądu zdarzeń następczych potrzebujesz klucz, któr | ustuga zgłoszenia uostępna jest w gomym prawym rogu ek anu (włobu strony zgłoszania meprawiurowosti).<br>ry znajduje się poniżej oraz hasło, które zdefiniowałeś na formularzu zgłoszenia. |
| wój klucz do obsługi zgłoszenia: TNhYgIDpu5ElmKmy        |                                                                                                    |
|                                                          | 진 Pobierz potwierdzenie zgłoszenia                                                                                                    |
|                                                          | Powrót do formularza                                                                                                    |
|                                                          |                                                                                                    |

Rys. 3. Potwierdzenie zgłoszenia

Kliknij w przycisk "**Pobierz potwierdzenie zgłoszenia**", aby pobrać plik zawierający szczegóły zgłoszenia.

Uwaga! Plik jest chroniony hasłem ustawionym w formularzu.

## 2. Obsługa zgłoszenia

Przejdź na stronę **panel.sygnalista-online/[adres-klienta]**, następnie kliknij w przycisk "**Obsługa zgłoszenia**", który znajduje się w prawym górnym rogu.

 PHU ELKA RADOSŁAW MICZYŃSKI

 Formularz zgłoszenia nieprawidłowości

 Dobierz instrukcję zgłaszania nieprawidłowości

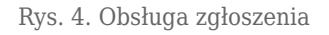

Wpisz swój **unikalny klucz do obsługi zgłoszenia** wygenerowany przy tworzeniu zgłoszenia. W polu "**hasło do zgłoszenia**" wpisz hasło, które zostało ustawione w formularzu zgłoszenia nieprawidłowości.

Kliknij w przycisk "Zaloguj się".

Strona **Obsługa zgłoszenia nieprawidłowości** umożliwia zgłaszającym nieprawidłowości śledzenie zgłoszenia.

Sekcja "**Zgłoszenie**" zawiera szczegółowe informacje o zgłoszeniu.

| 🕽 Zgłoszen                      | ie                                          |
|---------------------------------|---------------------------------------------|
| umer zgłoszen<br>N53zz1sh:      | ia<br>2 <b>S</b>                            |
| ata utworzenia<br>7.08.2024, (  | 09:16                                       |
| ata dokonania<br>.08.2024, (    | zgłoszenia<br>)9:16                         |
| tatus zgłoszeni<br>V trakcie ol | a<br>osługi                                 |
| ozpoczęcie obs<br>7.08.2024, (  | ługi<br>09:27                               |
| ata zakończeni                  | a sprawy                                    |
| rzedmiot naru                   | szenia prawa                                |
| <ul> <li>bezpiecz</li> </ul>    | zeństwo produktów i ich zgodność z wymogami |
| <ul> <li>ochrona</li> </ul>     | konsumentów                                 |
| • ochrona                       | prywatności i danych osobowych              |
| Debiere                         |                                             |
| 전 Poblerz                       | potwierdzenie zgłoszenia                    |

Rys. 5. WIdok sekcji "Zgłoszenie"

W sekcji "Załączniki i dowody w sprawie, wyświetlone są wszystkie załączone do zgłoszenia pliki.

| Za | łączniki i dowody w spr | rawie            |         |
|----|-------------------------|------------------|---------|
|    | Nazwa pliku             | Utworzono        | Pobierz |
| p  | GfRgvmZP16D.pdf         | 7.08.2024, 09:29 |         |

Rys. 6. Załączniki i dowody w sprawie

W sekcji "**Wiadomości do zgłoszenia**" wyświetlone są wiadomości związane z zgłoszeniem.

| ⊃ Wiadomości do zgłoszenia                                 |  |
|------------------------------------------------------------|--|
| 7.08.2024, 09:27                                           |  |
| Zmieniono status zgłoszenia z Otwarte na W trakcie obsługi |  |
| 7.08.2024, 09:28                                           |  |
| Prosze o dodanie załacznika w formacie odf                 |  |

Rys. 7. Wiadomości do zgłoszenia

Sekcja "Dodaj nową wiadomość".

Aby dodać nową wiadomość do zgłoszenia: Wypełnij pole "**Treść wiadomości**" i kliknij przycisk "**Zapisz**".

| $\bigcirc$ | Dodaj nową waidomość |  |
|------------|----------------------|--|
| Т          | reść wiadomości      |  |
|            | Zapisz               |  |
|            |                      |  |

Rys. 8. Dodawanie wiadomości

#### Sekcja "Dodaj do zgłoszenia załącznik lub dowód w sprawie".

Aby dodać załącznik do zgłoszenia: Kliknij pole wyboru pliku i wybierz plik z komputera (obsługiwane formaty: JPG, PNG, PDF; maksymalny rozmiar: 2 MB). Kliknij przycisk "**Załaduj plik**".

| Wybierz plik      | Brak zaznaczonych plików                         |  |
|-------------------|--------------------------------------------------|--|
| ? Pliki graficzne | tj. JPG, PNG lub dokument PDF. Maksymalnie 2 MB. |  |
| Nie pokaz         | uj w obsłudze zgłoszenia                         |  |
|                   |                                                  |  |

Rys. 9. Dodawanie załączników do sprawy

Sekcja "Informacja o Podjętych Działaniach Następczych" zawiera informację o działaniach

podjętych w zgłoszeniu.

Sekcja "**Dziennik Zdarzeń Zgłoszenia**" przedstawia historię zgłoszenia, uwzględniając wszystkie podjęte działania.

| Wydarzenie                                   | Użytkownik                  | Utworzono        |
|----------------------------------------------|-----------------------------|------------------|
| )twarto obsługę zgłoszenia: TNhYgJDpu5ElmKmy | jnowak@sygnalista-online.eu | 7.08.2024, 09:27 |
| Ddszyfrowano zgłoszenie: TNhYgJDpu5ElmKmy    | jnowak@sygnalista-online.eu | 7.08.2024, 09:27 |
| Ddszyfrowano zgłoszenie: TNhYgJDpu5ElmKmy    | jnowak@sygnalista-online.eu | 7.08.2024, 09:27 |
| Dtwarto obsługę zgłoszenia: TNhYgJDpu5ElmKmy | jnowak@sygnalista-online.eu | 7.08.2024, 09:27 |
| Ddszyfrowano zgłoszenie: TNhYgJDpu5ElmKmy    | jnowak@sygnalista-online.eu | 7.08.2024, 09:27 |
| Ddszyfrowano zgłoszenie: TNhYgJDpu5ElmKmy    | jnowak@sygnalista-online.eu | 7.08.2024, 09:28 |
| Dtwarto obsługę zgłoszenia: TNhYgJDpu5ElmKmy | jnowak@sygnalista-online.eu | 7.08.2024, 09:28 |
| )dszyfrowano zgłoszenie: TNhYgJDpu5ElmKmy    | jnowak@sygnalista-online.eu | 7.08.2024, 09:28 |
| Ddszyfrowano zgłoszenie: TNhYgJDpu5ElmKmy    | jnowak@sygnalista-online.eu | 7.08.2024, 09:29 |

Rys. 10. Dziennik zdarzeń